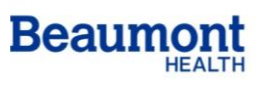

Beaumont Laboratory Royal Oak

## ATTACHMENT B- ENTERING LOT NUMBERS

- A. System Ready display, press keypad next to [Menus].
  - a. From Menu display, press [1] to select Run Control option.
  - b. Use the numeric keypad to enter the numeric portion of the lot number of the test cartridge being used.
  - c. To modify the lot number use the [<] key to erase it, then enter the correct number. Press keypad next to [Enter].

## B. PRINT CONTROL RESULTS:

- a. From System Ready display, press keypad next to [Menus].
- b. From Menu display, press [4] to select Print Log option.
- c. From Print Log display, press [2] to select Control Results option.
- d. Use numeric keypad to enter the number of control results to be printed. Press keypad next to *[Enter]*. The system will print the number of results entered, starting with the most recent control performed.